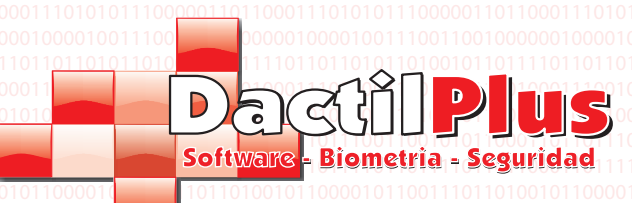

## BioSecuritas Offline Kreta Manual del Usuario Rev. 1.0

Dactilplus - Edificio Grandfor ( Oficina 1 - Planta 1ª ) - C/ Junqueral Nº12 - 48903 - Barakaldo - Bizkaia - 94 4826878

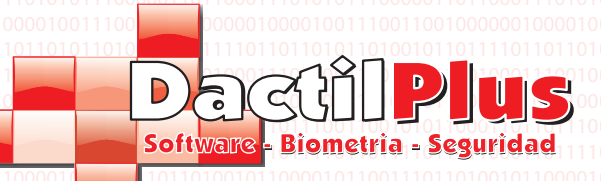

#### BioSecuritas Offline Kreta Manual del Usuario

# Indice de Contenidos Pagina 1.- Usuarios ..... 1.1- Alta de Usuarios..... 1 1.2- Modificar Usuarios 0001100001011002 2.- Listado de Registros 01110000011011000111013 2.2- Listado de Registros .0.1.0 3

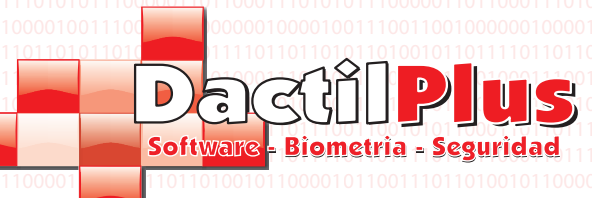

#### BioSecuritas Offline Kreta Manual del Usuario

Pagina 1

#### 1.1 - Alta de Usuarios

Para dar de alta usuarios es imprescindible que esten conectados todos los terminales. Para comprobar que estan todos los terminales conectador solo es necesario fijarse en el semaforo situado en la parte derecha de la ventana principal. Todos los terminales deben estar en verde.

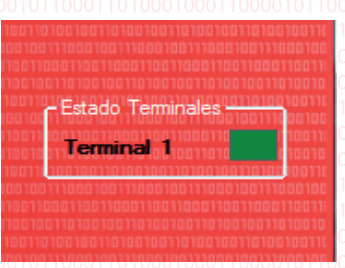

Una vez comprobado, para dar de alta a un usuario ir a 'Usuarios' -> 'Alta de Usuarios'. Tras introducir el password de Administrador de abrirá la siguiente ventana.

| Alta de usuario |                               |
|-----------------|-------------------------------|
| Codigo          | 3 ID Modificable por Cambio   |
| Nombre*         |                               |
| Apellidos*      |                               |
| Telefono        |                               |
| Fecha Alta      | 2012-09-12                    |
| Email           |                               |
| Año Nacimiento  |                               |
| Cargo           |                               |
| Info Extra      |                               |
| Departamento*   | Escoja Departamento 👻         |
| Seccion*        | Escoja Departamento Primero 👻 |
| Horario*        | Escoja Horario 🗸              |
| Tarjeta Prox. * | Convertir a HEX               |
|                 | Tomar la Huella Dactilar      |
|                 | Guardar Usuario Cancelar      |

Los campos obligatorios estan marcados con un asterisco. Introducir Nombre, Apellidos y demas datos del empleado. Seleccionar un Departamente del desplegable, despues una seccion y por ultimo un horario.

Si se va a utilizar huella dactilar hacer clic en 'Tomar Huella Dactilar' se abrirá un asistente para guiarle en la captura. Deberá seleccionar el dedo a tomar haciendo clic sobre el circulo azul situado sobre el dedo de la imagen y acto seguido colocar el dedo. Siga las indicaciones del asistente.

Para finalizar el alta hacer clic en 'Guardar Usuario'.

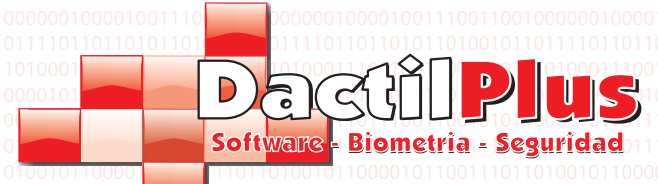

#### BioSecuritas Offline Kreta Manual del Usuario

Pagina 2

#### 1.2. - Modificar Usuarios

Para modificar usuarios es imprescindible que esten conectados todos los terminales. Para comprobar que estan todos los terminales conectador solo es necesario fijarse en el semaforo situado en la parte derecha de la ventana principal. Todos los terminales deben estar en verde.

| 011010-02201201-0200310200200110100                                                                                                    |        |
|----------------------------------------------------------------------------------------------------|--------|
| Estado Teminales                                                                                                    | 00100  |
| חררתתררתתררחתחורתתרוחת                                                                                                    | ากกาาเ |
| Terminal 1                                                                                                    | 10010  |
| תחרתררת הרמת הרבת הרמת הרבת הרבת הרבת ה                                                                                                    | 10010  |
| 010011001001100000000000000000000000000                                                                                                    | 100100 |
|                                                                                                    |        |
|                                                                                                    |        |
|                                                                                                    |        |
|                                                                                                    |        |
|                                                                                                    |        |
| שם שרו שנו שנו שנו שנו שנו שנו שנו שנו השרשנים היו היו שנו היו היו שנו היו שנו היו שנו היו שנו שנו היו שנו שנו<br>הרברמת המתרבר מתרמת המתרבר מתרמת הברכמת במה הברכמת במ |        |

Para modificar usuarios ir a ' Usuarios' -> 'Listado de Usuarios'. Tras introducir el password de Administrador de abrirá la siguiente ventana.

| Codigo         | 1         | 1 Activo      |          |          |                    |       |             |    |  |
|----------------|-----------|---------------|----------|----------|--------------------|-------|-------------|----|--|
| Nombre         | sera      |               |          |          |                    |       |             |    |  |
| Apellidos      |           |               |          |          |                    |       |             |    |  |
| Telefono       |           | Fecha Alta    | 11/09/20 | 12       | Tomar Huella Dacti | lar   |             |    |  |
| Email          |           |               |          |          |                    |       |             |    |  |
| Año Nacimiento |           | Tarjeta Prox. | 0000000  | J01 Co   | nvertir a HEX      |       |             |    |  |
| Cargo          |           |               |          |          |                    |       |             |    |  |
| Info Extra     |           |               |          |          |                    |       |             |    |  |
| Departamento   | uno       |               |          |          | <b>*</b>           |       |             |    |  |
| Seccion        | 1 - uno   |               |          |          | Ŧ                  |       |             |    |  |
| Horario        | 10        |               |          |          | · ·                |       |             |    |  |
| Exportar       | Modificar | Guardar       |          | Cancelar | Borrar Usuario     |       | Buscar      |    |  |
| id             | NOMBRE    | APELLID       | oos      | TELEFONO | FECHAALTA          | EMAIL | Anacimiento | T  |  |
| ▶ 1            | sera      |               |          |          | 11/09/2012         |       |             | 00 |  |
| 2              | sera 2    |               |          |          | 11/09/2012         |       |             | 00 |  |
|                |           |               |          |          |                    |       |             |    |  |
|                |           |               |          |          |                    |       |             |    |  |

Seleccionar el Usuario que se desee modificar y hacer clic en el boton 'Modificar'. Actualizar los datos que se desee y hacer clic en 'Guardar'.

Si se desea eliminar un usuario seleccionarlo, hacer clic en 'Modificar' y luego clic en 'Eliminar'.

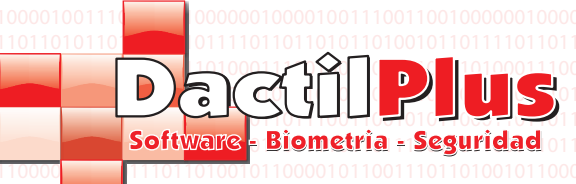

#### 2.1. - Importar Registros Online

Para Importar Registros es imprescindible que esten conectados todos los terminales. Para comprobar que estan todos los terminales conectador solo es necesario fijarse en el semaforo situado en la parte derecha de la ventana principal. Todos los terminales deben estar en verde.

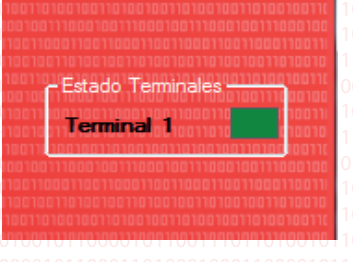

Una vez comprobado hacer clic en 'Importar Registros' -> 'Importar Registros Online'. Se Importaran automaticamente of todos los registros y se introduciran en la base de datos.

### 2.2. - Listado de Registros

101 Dispone de varios tipos de listados de registros. Vaya a 'Fichajes' para verlos.

Decision of the control of the control of the co